# 1 Xestión en quente do almacenamento das MVS

## 1.1 Sumario

- 1 Introdución
- 2 Estado do almacenamento do host
- 3 Xestión de discos en quente en Linux
  - ♦ 3.1 Asignar un segundo disco en quente
  - ♦ 3.2 Uso dun segundo disco pola MV
  - ♦ 3.3 Aumento do tamaño do disco duro
  - 3.4 Activar / desactivar un disco en quente
  - ♦ 3.5 Conectar / Desconectar un disco en quente
- 4 Xestión de discos en quente en Windows

## 1.2 Introdución

- Os discos virtuais que se asocian ás MVs reciben o nome de VDI (Imaxe de Discos Virtuais).
- Grazas a ter as XenServer Tools instaladas nas MVs, agora poderase facer unha xestión máis axeitada do almacenamento das MVs sen ter que apagalas.
- No caso dos Linux para-virtualizados os dispositivos de bloque son accesibles a través dos dispositivos /dev/xvd\*
- O escenario 5.B amosa a MV coa que se vai xestionar o almacenamento en quente.

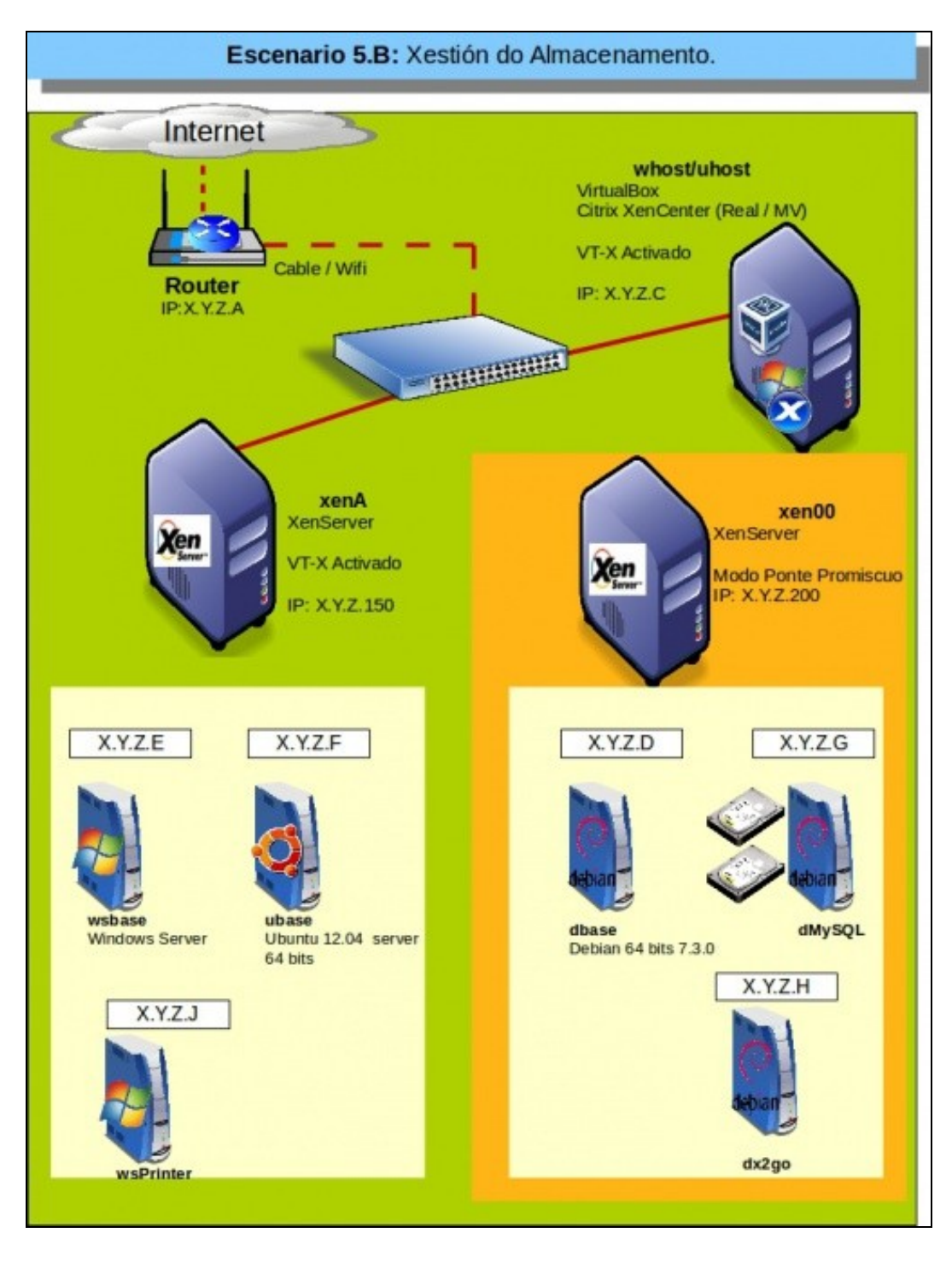

1.3 Estado do almacenamento do host

| Ann . Chonse . 18.       | - | en serve i de men reter ette | tate becalt We say on         |            |              | an Ursters            | A         |                  |
|--------------------------|---|------------------------------|-------------------------------|------------|--------------|-----------------------|-----------|------------------|
| tieus SeverVen           |   | tig septe                    |                               |            |              | Logged                | nas Local | and access       |
| lazek                    | P | Search General Memory In     | www. Networking NICs Co       | nacia Part | cemance lies | es Logi               |           |                  |
| = O SerCenter            |   | Storage Repositories         |                               |            |              |                       |           |                  |
| B share mater installate |   | Storage                      |                               |            |              |                       |           |                  |
| 15 duligo                |   | Nane                         | Description                   | 3,04       | Shared       | Unage                 | 500       | <b>Yessel al</b> |
| CPS Presented            |   | BOVD drives on scp80         | Physical DVD drives on replit | wder       | No           | 300% (302% Mill used) | DOM:N     | 1024148          |
| first i souli discussi   |   | BCFilmen BO                  | CIPIERO Library [148.410.39   | no.        | Yes.         | 30% (20.7 68 used)    | 98.8 GE   | 99.9 68          |
| and prove how the        |   | ERFamonable storage on s     | Physical vamphable storage o  | ader .     | No           | 0% (0.8 used)         | 08        | 08               |
| and Barrowship strange   |   |                              |                               |            |              |                       |           |                  |

Na lapela **Storage** do host XenServer pódense observar os tipos de dispositivos de almacenamento (DVD/Discos/Recursos compartidos, etc) que está usando o host. Tamén se pode ver o tamaño dos discos e o espazo consumido.

| Views: Server View                        | <ul> <li>Excel storage on scpl</li> </ul> | 00                              |      | Logged in at          |
|-------------------------------------------|-------------------------------------------|---------------------------------|------|-----------------------|
| Seerch.                                   | General Strings Logs                      |                                 |      |                       |
| C XeeCenter<br>D No.Center<br>D No.Center | Virtual Disks                             |                                 |      |                       |
| to doace-secto-installada                 | Disks                                     |                                 | -    |                       |
| Tõ duligo                                 | Naree                                     | Description                     | Size | Vitual Machine        |
| CFS Instant BO                            | dkace 0                                   | Created by template provisioner | 8.68 | dulgo                 |
| IN DRD ANVE                               | obses 0                                   | Created by template provisioner | 8.08 | dbase-recin-instalada |
| full Restoughts choose                    | diame 0                                   | Created by template provisioner | 8.68 | anysqu                |
| atose<br>at the sept                      | dbase 0                                   | Created by template provisioner | 10   | dues                  |

No panel de recursos do host, en Local storage e na lapela Storage pódense ver os discos virtuais creados, o seu tamaño e se están asignados a unha MV, pois a cal.

### 1.4 Xestión de discos en quente en Linux

- A continuación vaise traballar coa MV **dMySQL** no suposto de que o administrador deste servidor desexase instalar o servidor de Bases de Datos de MySQL, pero gustaríalle ter as BBDD nun disco duro distinto ao do Sistema Operativo.
- Así podería conectalo e desconectalo en quente as veces que quixera. Incluso aumentarlle o tamaño ao disco sen apagar a MV.

#### 1.4.1 Asignar un segundo disco en quente

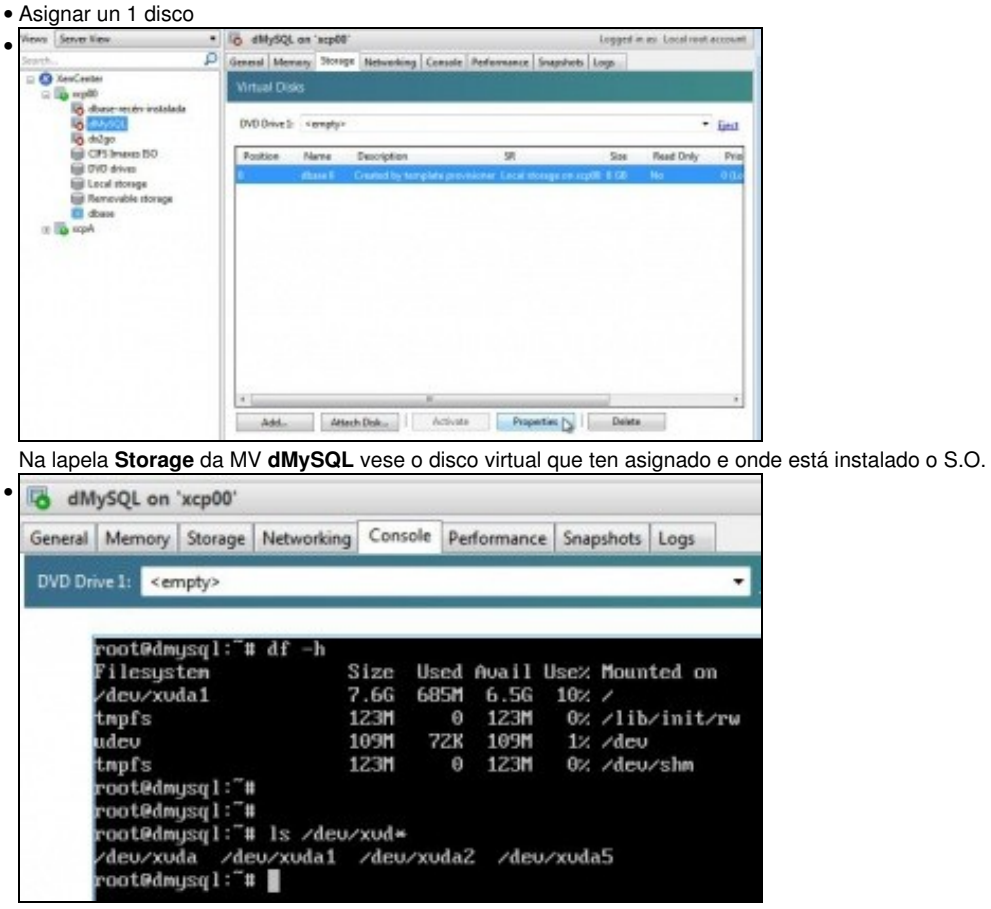

Ao acender a MV. Cos comandos **df -h** vense os puntos de montaxe, xunto cos parámetros do espazo e co comando **ls** /**dev**/**xvd**\* vense os dispositivos de disco conectados á MV e a súa distribución de particións.

Na versión 7.X.Y de Debian os puntos de montaxe está facendo uso do **uuid** da partición. Pódese ver a asociación entre uuids e dispositivos cos comandos:

blkid

Is -I /dev/disk/by-uuid

| ieneral Men | nory Store                                                                             | ot Networking Consol   | le Performance Snaps       | hots Logs     | 100       |            |        |
|-------------|----------------------------------------------------------------------------------------|------------------------|----------------------------|---------------|-----------|------------|--------|
| Virtual Dis | ks                                                                                     |                        |                            |               |           |            |        |
| DVD Drive 1 | <emptys< th=""><th>ŝ.</th><th></th><th></th><th></th><th></th><th>• Qes</th></emptys<> | ŝ.                     |                            |               |           |            | • Qes  |
| Position    | Name                                                                                   | Description            | 58.                        | Size          | Read Only | Priority   | Active |
| 0           | abase 0                                                                                | Created by template pr | ovisioner. Local storage o | in septe a GB | No        | d (Lowest) | Ves    |
|             |                                                                                        |                        |                            |               |           |            |        |
|             |                                                                                        |                        |                            |               |           |            |        |
|             |                                                                                        |                        |                            |               |           |            |        |
|             |                                                                                        |                        |                            |               |           |            |        |
|             |                                                                                        |                        |                            |               |           |            |        |
|             |                                                                                        |                        |                            |               |           |            |        |
|             |                                                                                        |                        |                            |               |           |            |        |

Na lapela Storage vese que o disco actual está activo. Engadir (Add...) un

| Name         | dmysql-HD2                                    |  |
|--------------|-----------------------------------------------|--|
| Description: | 1                                             |  |
| ize:         | 5.0 + GB +                                    |  |
| ocation:     | Local storage on xcp00 67.9 GB free of 100 GB |  |
|              |                                               |  |
|              |                                               |  |

... segundo disco de 5 GiB, con nome dmysql-HD2. O nome pode conter espazos.

| Veni   | Server View           | • | to employ   | on 'scp00'    |                    |                              |                | Logged in a | e Local cont a | coreard.    |
|--------|-----------------------|---|-------------|---------------|--------------------|------------------------------|----------------|-------------|----------------|-------------|
| Sport. |                       | ρ | General May | surge grant   | Metworking Caracle | Performance Snapshots La     | -              | 11.2.8.1.5  |                |             |
| -      | XerCerke              |   | Virtual Dis | da i          |                    |                              |                |             |                |             |
|        | 6 desa-woin-instalada |   | DID Devel   | - empty-      |                    |                              |                |             | •              | <u>lini</u> |
|        | CFilmers 30           |   | Pedian      | Name          | Description        | 98                           | Size           | Read Cally  | Printily       | Δa          |
|        | had Local storage     |   |             | Anapole HE 12 | Cented by keeps    | de geschieren Lecal deragt m | 1 mg/01 X 108  | No.         | - Edmand       | Tes         |
|        | E ferenvalle storage  |   |             | Armyog-H01    | H                  | Local damage or              | n sciptor 3 68 | No          | (Lowel)        | 104         |
| - 20   | a scale               |   |             |               |                    |                              |                |             |                |             |
| 1      |                       |   |             |               |                    |                              |                |             |                |             |
|        |                       |   |             |               |                    |                              |                |             |                |             |
|        |                       |   |             |               |                    |                              |                |             |                |             |
|        |                       |   |             |               |                    |                              |                |             |                |             |
|        |                       |   |             |               |                    |                              |                |             |                |             |
|        |                       |   |             |               |                    |                              |                |             |                |             |
|        |                       |   |             |               |                    |                              |                |             |                |             |
|        |                       |   |             |               |                    |                              |                |             |                |             |
|        |                       |   |             |               |                    |                              |                |             |                |             |
|        |                       |   | 41          |               |                    | - B                          |                |             |                | . +         |
|        |                       |   | Add_        | Attach        | Deschor            | x Properties                 | Delete         | Detech      |                |             |

Vese que aparece o segundo disco e ademais activo. Aproveitamos para cambiar tamén o nome do primeiro disco.

2

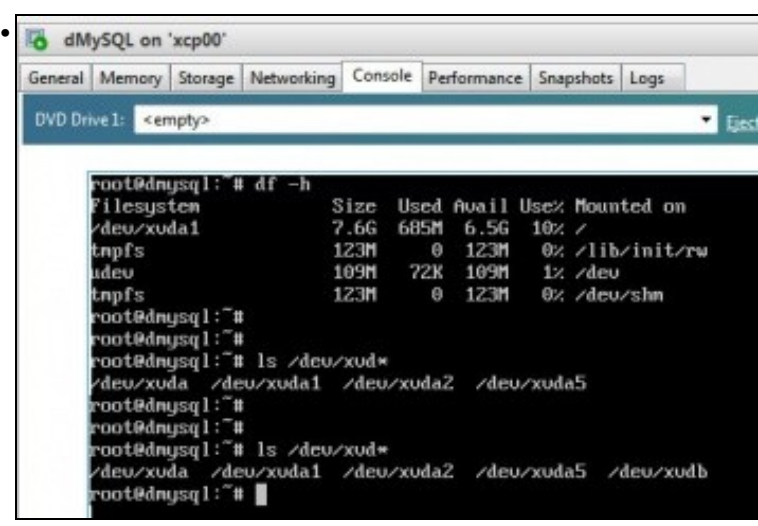

Na mesma consola anterior, volver a executar o comando Is /dev/xvd\*, e agora vese que hai un novo disco xvdb. Este disco aínda non ten

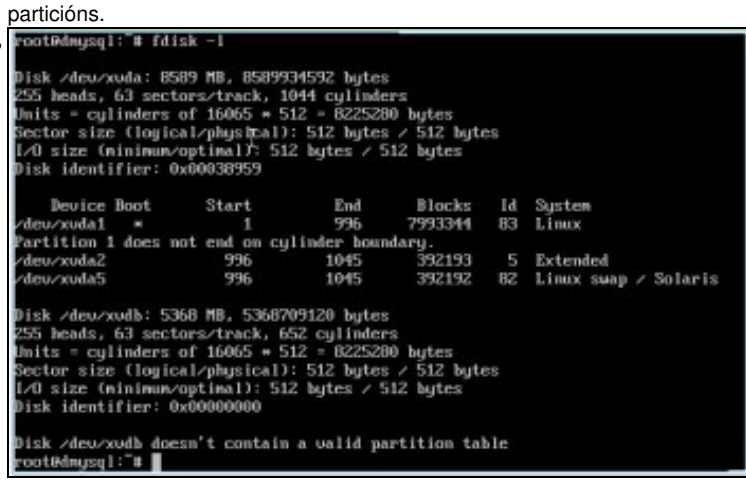

Con fdsik -l vese que xvdb non ten táboa de particións.

### 1.4.2 Uso dun segundo disco pola MV

Montaxe do disco

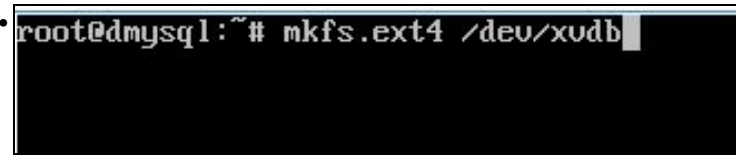

Nesta ocasión non se van crear particións e creamos un sistema de ficheiros ext4 directamente en todo o disco xvdb: mkfs.ext4 /dev/xvdb. Quen desexe afondar en como administrar particións en Linux pode consultar o seguinte enlace Administración de discos e particións en Linux

| root@dmysql:"# n | nkdir | /nysq1  | -db    |         |      | I            |
|------------------|-------|---------|--------|---------|------|--------------|
| root@dmysql:~#   | nount | /deu/x  | udb ∕r | nysql-a | łb   |              |
| root@dnysql:"# ( | df −h |         |        |         |      |              |
| Filesystem       |       | Size    | Used   | Auail   | Use% | Mounted on   |
| /deu/xuda1       |       | 7.6G    | 685M   | 6.5G    | 10%  | 1            |
| tmpfs            |       | 123M    | Θ      | 123M    | 0%   | /lib/init/rw |
| udev             |       | 109M    | 76K    | 109M    | 1%   | /dev         |
| tmpfs            |       | 123M    | Θ      | 123M    | θ%   | /deu/shm     |
| /deu/xudb        |       | 5.0G    | 138M   | 4.66    | 3%   | /mysgl-db    |
| root@dmysgl:"#   |       |         |        |         |      |              |
| root@dmysgl:"# n | nkdir | /mysq1  | -db/p  | roba    |      |              |
| root@dnysgl:"#   |       |         |        |         |      |              |
| root@dnysql:"#   | ls /m | isq1-db | /      |         |      |              |
| lost+found prol  | ba    |         |        |         |      |              |
| root@dnysql:"#   |       |         |        |         |      |              |

Creamos na raíz do sistema un directorio para realizar nel o punto de montaxe do disco xvdb: mkdir /mysql-db ...

| root@dmysql:~# mkdin<br>root@dmusgl:~# | r ∕mysql | -db    |         |      | I            |
|----------------------------------------|----------|--------|---------|------|--------------|
| root@dmysql:"# mount<br>root@dmysgl:"# | t ∕deu∕x | udb /1 | nysql-o | đb   |              |
| root@dmysql:"# df -1                   | 1        |        |         |      |              |
| Filesystem                             | Size     | Used   | Auail   | Use% | Mounted on   |
| /deu/xuda1                             | 7.66     | 685M   | 6.5G    | 10%  | 1            |
| tmpfs                                  | 123H     | Θ      | 123M    | 0%   | /lib/init/rw |
| udev                                   | 109M     | 76K    | 109M    | 1%   | /deu         |
| tmpfs                                  | 1231     | Θ      | 123M    | 0%   | /deu/shm     |
| /deu/xudb                              | 5.0G     | 138M   | 4.66    | 3%   | /mysql-db    |
| root@dmysql:"#                         |          |        |         |      |              |
| root@dmysql:"# mkdin                   | · /mysql | -db/p  | roba    |      |              |
| root@dmysql:~#                         |          |        |         |      |              |
| root@dmysql:~# ls /m                   | nysql-db | 1      |         |      |              |
| lost+found proba                       |          |        |         |      |              |
| root@dmysql:~#                         |          |        |         |      |              |

... tamén realizamos a montaxe:

.

mount /dev/xvdb /mysql-db

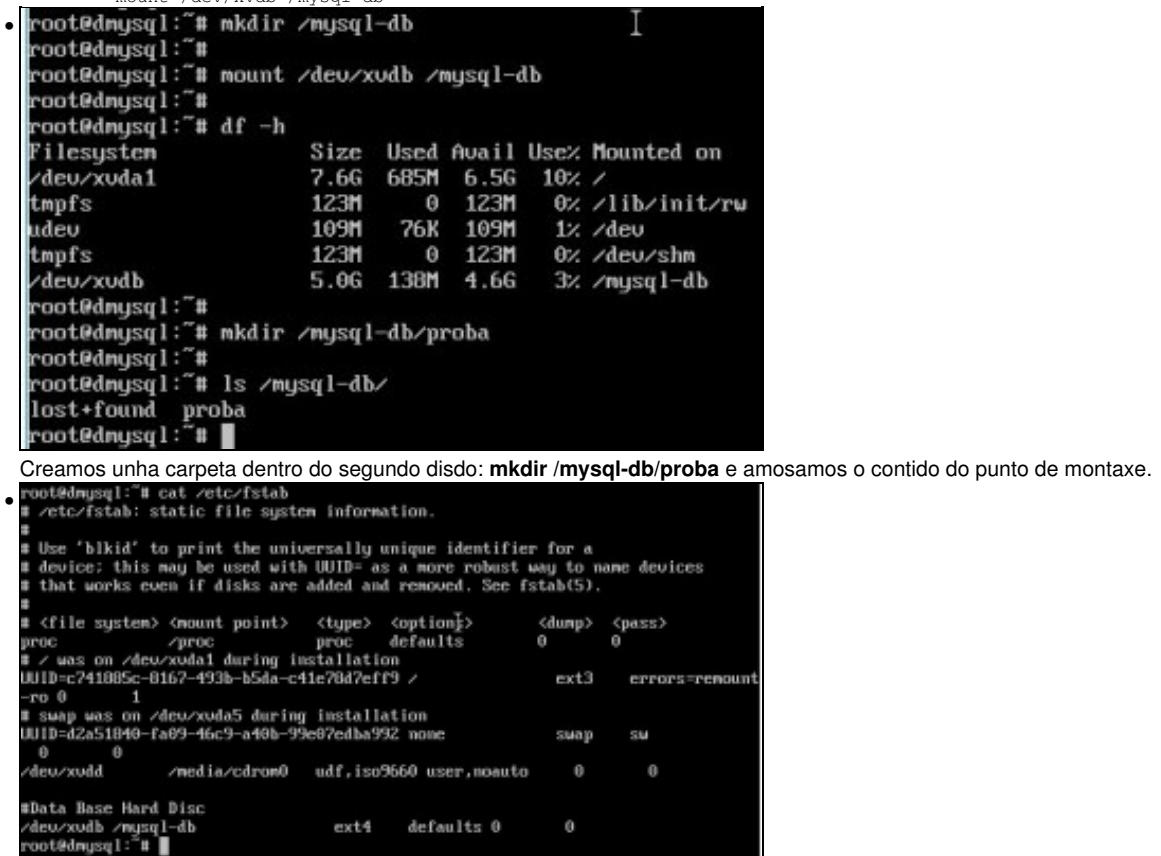

Facemos o punto de montaxe permanente no /etc/fstab engadindo a liña: /dev/xvdb /mysql-db ext4 defaults 0 0.

#### 1.4.3 Aumento do tamaño do disco duro

- Nesta caso vaise apagar a MV para realizar o proceso de aumento de tamaño do disco.
- Pero poderíase realizar con ela acesa:
  - Desmontar o disco en dMySql: umount /mysql-db
  - Desactivar o disco na lapela Storage,
  - ♦ Cambiarlle o tamaño
  - Volver activar o disco.
  - Montar o disco en dMySql con mount ("mount -a" se está a entrada no fstab)
  - Executar resixe2fs /dev/xvdb
- Cambio tamaño do disco

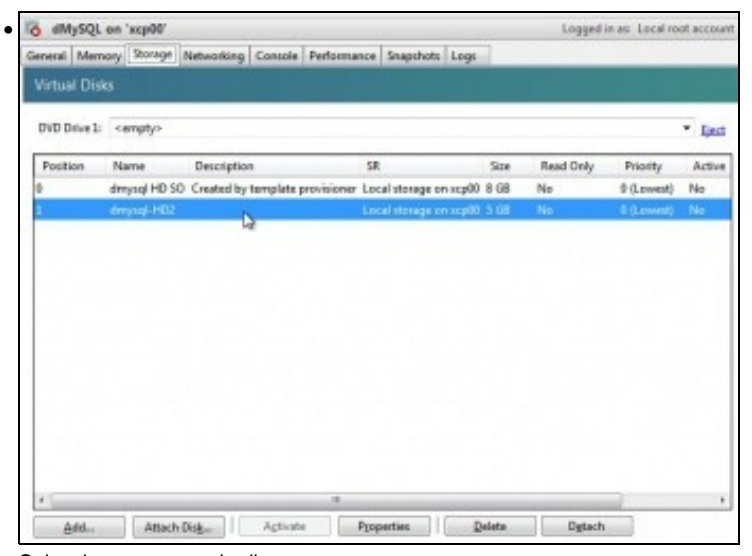

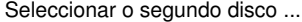

| 1 | General<br>dmysiql-HD2                      | 🛢 Size                    | and Location                       |                |                                                                |
|---|---------------------------------------------|---------------------------|------------------------------------|----------------|----------------------------------------------------------------|
|   | Custom Fields<br><nove></nove>              | You can in<br>disk is not | crease the size of ;<br>supported. | your disk to n | nore space is available for your VM. Reducing the size of your |
| 9 | Size and Location<br>10 GB, Local storage e | Size                      |                                    | 10,000 👌       | 62                                                             |
|   | dMySQL<br>Device 1, Flexil / Writel         | Location:                 | 'Local storage'                    | Da             |                                                                |

Aumentarlle o tamaño a 10 GiB. Este proceso é irreversible unha vez que se aumenta o tamaño do disco non se pode decrecer, pero si volver aumentar.

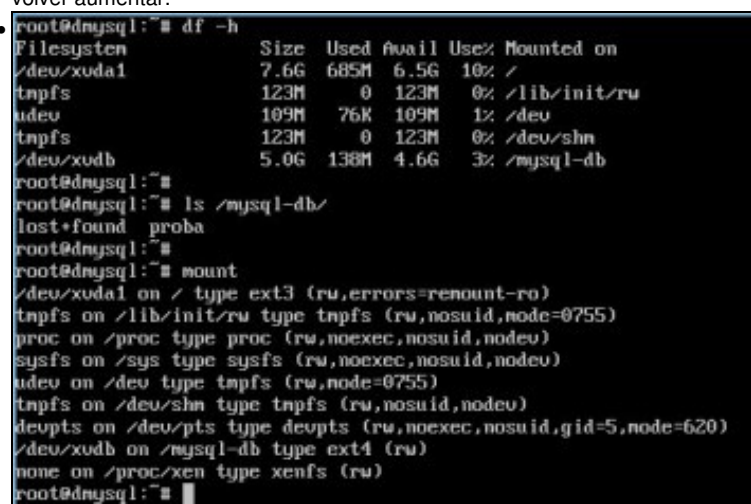

Acender a MV e vese ao executar **df -h** que xvdb está montado pero que segue con 5.0 GiB. Vese o seu contido e tamén os puntos de montaxe con **mount**.

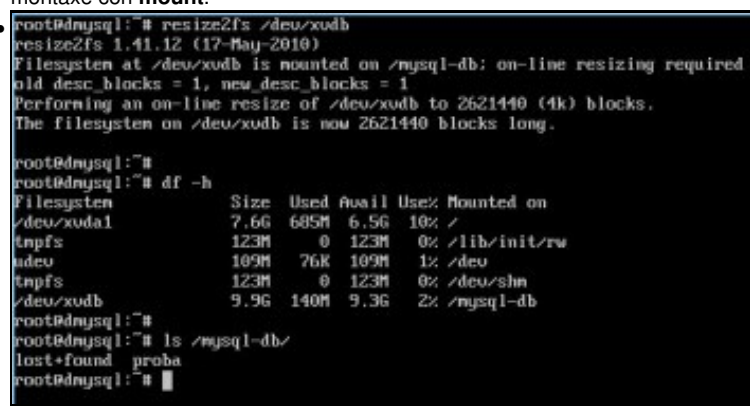

Sen desmontar o disco (non todos os sistemas de ficheiros o soportan) executar o comando: resize2fs /dev/xvdb.

| root@dmysql:"# resiz<br>resize2fs 1.41.12 (<br>Filesystem at /dev/:<br>old desc_blocks = 1<br>Performing an on-lin | ze2fs /d<br>17-May-2<br>cudb is<br>, new_de<br>ae resiz | eu/xu<br>010)<br>nount<br>sc_bl | db<br>ed on .<br>ocks =<br>/deu/x | /nysq<br>1<br>udb_t/ | I-db; on-line resizing required             |      |
|----------------------------------------------------------------------------------------------------|---------------------------------------------------------|---------------------------------|-----------------------------------|----------------------|---------------------------------------------|------|
| The filesystem on /                                                                                                | deu/xudb                                                | is n                            | ow 262                            | 1440                 | blocks long.                                |      |
| root@dmysql:~#                                                                                                    |                                                         |                                 |                                   |                      |                                             |      |
| root@dmysql:"# df -                                                                                                | h                                                       |                                 |                                   |                      |                                             |      |
| rilesystem                                                                                                    | Size                                                    | Used                            | Auail                             | UseX                 | Nounted on                                  |      |
| /deu/xuda1                                                                                                    | 7,66                                                    | 685M                            | 6.56                              | 10%                  | ·                                           |      |
| unprs                                                                                                    | 1230                                                    | 0                               | 1230                              | 02                   | /lib/init/rw                                |      |
| udeu                                                                                                    | 109M                                                    | 76K                             | 109M                              | 12                   | Zdeu                                        |      |
| tmpfs                                                                                                    | 1231                                                    | 0                               | 1231                              | 62                   | /dev/shn                                    |      |
| /deu/xudb                                                                                                    | 9.9G                                                    | 140M                            | 9.3G                              | Z2.                  | /nysq1-db                                   |      |
| root@dnysql:"#                                                                                                    |                                                         |                                 |                                   |                      |                                             |      |
| root@dmysql:"# ls //                                                                                               | nysq1-db                                                | 4                               |                                   |                      |                                             |      |
| lost+found proba                                                                                                   |                                                         |                                 |                                   |                      |                                             |      |
| root@dmysql:~#                                                                                                    |                                                         |                                 |                                   |                      |                                             |      |
|                                                                                                    |                                                         |                                 |                                   |                      |                                             |      |
| Ao executar df -h ve                                                                                               | se que i                                                | o tam                           | año au                            | ment                 | ou e que o contido do disco seque sendo o m | esmo |
|                                                                                                    | ee que                                                  | o tann                          | ane ae                            |                      |                                             | 000  |
| ineva                                                                                                    | General Store                                           | 9* Logs                         | _                                 | _                    |                                             |      |
| C Dis scall                                                                                                    | Virtual Div                                             |                                 |                                   |                      |                                             |      |
| abate recipier entrateda                                                                                           | Dista                                                   |                                 |                                   |                      |                                             |      |
| to defision                                                                                                    | LASIS                                                   |                                 |                                   |                      |                                             |      |

Na imaxe pódense ver os discos virtuais que hai no host e as MVs ou Templates aos que está asignados.

8 GB

### 1.4.4 Activar / desactivar un disco en quente

| ctivar /     | desactiva                   | r disco           |               |              |               |        |           |               |          |
|--------------|-----------------------------|-------------------|---------------|--------------|---------------|--------|-----------|---------------|----------|
| ooted        | nysq1:‴                     | # umount          | /nysq         | 1-db         |               |        |           |               |          |
| ooted        | nysql:~                     | #                 |               |              |               |        |           |               |          |
| ooted        | nysq1:"                     | # df -h           |               |              |               |        |           |               |          |
| ilesy        | stem                        |                   | Size          | Used         | Auail         | Use%   | Mour      | nted of       | n        |
| deu/x        | uda1                        |                   | 7.66          | 685M         | 6.56          | 10%    | 1         |               |          |
| npfs         |                             |                   | 123M          | θ            | 123M          | 0%     | /11       | vinit.        | /ru      |
| deu          |                             |                   | 109M          | 76K          | 109M          | 1%     | /deu      |               |          |
| npfs         |                             |                   | 123M          | Θ            | 123M          | 0%     | /deu      | 1/shm         |          |
| ooted        | nysq1:~~                    | #                 |               |              |               |        |           |               |          |
| oot@d        | nysq1:‴                     | # ls /deu         | v/xud*        |              |               |        |           |               |          |
| deu/x        | uda /d                      | eu/xuda1          | /deu          | /xuda2       | 2 /de         | u/xuda | a5 /      | deu/x         | udb      |
| ooted        | nysql:"                     | #                 |               |              |               |        |           |               |          |
| oot@d        | nusg1:                      |                   |               |              |               |        |           |               |          |
|              | 3-1-                        |                   |               |              |               |        |           |               |          |
| esmon        | tar o pun                   | to de mont        | axe: un       | nount /      | mysal-a       | lb     |           |               |          |
| dMs0i        | on 'arn00'                  |                   |               |              |               |        | Looped is | are Local re- | of accou |
| and an       | (Querry)                    | ne un le          | 104           | Terre        |               |        |           |               |          |
| DVD Drive 1: | <ul> <li>«empty»</li> </ul> |                   |               |              |               |        |           |               | • Eest   |
| Position     | Name                        | Description       |               | SR           |               | ios Re | ed Only   | Priority      | Active   |
| 0            | dmysel HD SO                | Created by templa | te provisione | Local storag | e on xcp00 8  | GB No  | 1000      | 0 (Lowest)    | Yes      |
| 1            | droysel HD2                 |                   |               | Local storag | peron scp00-1 | GB No  |           | 0 (Lowest)    | Yes      |
|              |                             |                   |               |              |               |        |           |               |          |
| *            |                             |                   |               |              |               |        |           |               |          |
|              | 1000                        |                   |               |              | 1.1           |        |           |               |          |

Na lapela **Storage** desactivar o disco. Agora se se desexase poderíase incrementar o tamaño do disco sen apagar a MV e tal e como se fixo enriba.

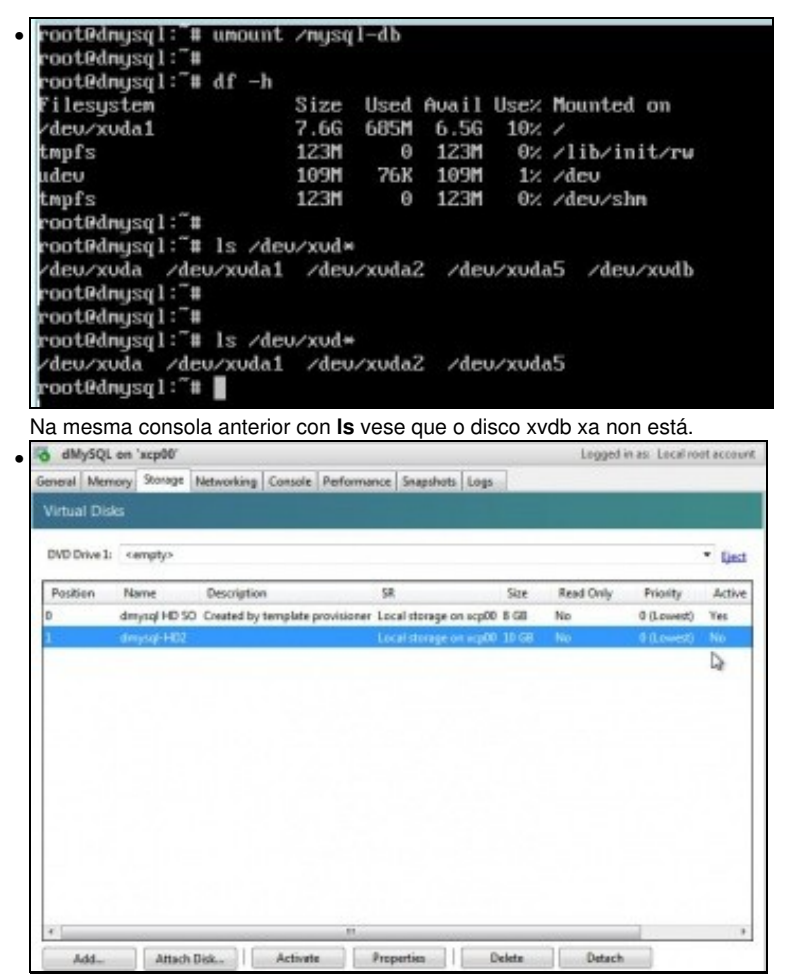

Volver a activar o disco... E agora executando mount -a xa se volvería a ter o disco accesible a través de /mysql-db.

#### 1.4.5 Conectar / Desconectar un disco en quente

| eed Meenery Storage Networking Console Performance Snapshats Logs<br>fload Disks<br>WD Drive 3: <empty> *<br/>tedSion Name Description SR Size Read Only Priority<br/>dmysql HD 50 Created by template provisioner Local storage on acp00 8:08 No 0 (Lowert) No<br/>dmysql HD 50 Created by template provisioner Local storage on acp00 8:08 No 0 (Lowert) No<br/>dmysql HD 50 Created by template provisioner Created by template provisioner template provisioner (Lowert) No<br/>dmysql HD 50 Created by template provisioner (Lowert) No<br/>dmysql HD 50 Created by template provisioner (Lowert) No<br/>dmysql HD 50 Created by template provisioner (Lowert) No<br/>dmysql HD 50 Created by template provisioner (Lowert) No<br/>dmysql HD 50 Created by template provisioner (Lowert) No<br/>dmysql HD 50 Created by template provisioner (Lowert) No<br/>dmysql HD 50 Created by template provisioner (Lowert) No<br/>dmysql H</empty> |                         | on 'xcp00'                                                    | 120                                                                                                    |                                                                                                    | 11                       | Logged                                            | in as: Local re | ot accoun |
|----------------------------------------------------------------------------------------------------|-------------------------|---------------------------------------------------------------|----------------------------------------------------------------------------------------------------|----------------------------------------------------------------------------------------------------|--------------------------|---------------------------------------------------|-----------------|-----------|
| AddAttack DiskActivate       Paperties       Delete       Detack         smontar o disco no SO dMySql e desactivar o disco na lapela Stora                                                                                                    | meral Mer               | ory Storage N                                                 | letworking Console Performa                                                                                                    | nce Snepshots Logs                                                                                                    | 1                        | -                                                 |                 | 100000    |
| ND Drive 3: <empty></empty>                                                                                                    |                         | 8                                                             |                                                                                                    |                                                                                                    |                          |                                                   |                 |           |
| Instant     Description     SR     Size     Read Only     Pliority       dmysqlHD 50     Created by template provisioner     Local storage on acp00 8.66     No     0 (Lowerd)     No       dmysqlHD52     Local storage on acp00 33.68     No     0 (Lowerd)     No       dmysqlHD52     Local storage on acp00 33.68     No     0 (Lowerd)       dmysqlHD52     Local storage on acp00 33.68     No     0 (Lowerd)       dmysqlHD52     Local storage on acp00 33.68     No     0 (Lowerd)       dmysqlHD52     Local storage on acp00 33.68     No     0 (Lowerd)       dmysqlHD52     Local storage on acp00 33.68     No     0 (Lowerd)       dmysqlHD52     Attach Disk.     Attach Disk     Detect     Detect       smontar o disco no SO dMySql e desactivar o disco na lapela Stora     etach virtual disk                                                                                                    | DVD Drive 1             | <empty></empty>                                               |                                                                                                    |                                                                                                    |                          |                                                   |                 | • Gest    |
| droyod HD 50 Could by template provisioner. Local storage on app0 33 01 No 0 (Lowert) A<br>droyod HD 70 Could by template provisioner Local storage on app0 33 01 No 0 (Lowert) A<br>droyod HD 70 Could by template provisioner Local storage on app0 33 01 No 0 (Lowert) A<br>droyod HD 70 Could by template provisioner Local storage on app0 33 01 No 0 (Lowert) A<br>droyod HD 70 Could by template provisioner Local storage on app0 33 01 No 0 (Lowert) A<br>droyod HD 70 Could by template provisioner Local storage on app0 33 01 No 0 (Lowert) A<br>droyod HD 70 Could by template provisioner Local storage on app0 33 01 No 0 (Lowert) A<br>droyod HD 70 Could by template provisioner Local storage on app0 30 01 No 0 (Lowert) A<br>droyod HD 70 Could by template provisioner Local storage on app0 30 01 No 0 (Lowert) A<br>droyod HD 70 Could by template provisioner Local storage on app0 30 01 No 0 (Lowert) A<br>droyod HD 70 Could by template provisioner Local storage on app1 app1 app1 app1 app1 app1 app1 app                                                                                                    | Pesition                | Name                                                          | Description                                                                                                    | 52                                                                                                    | Size                     | Read Only                                         | Priority        | Active    |
| denyed HCC Considering on apple 20.00 No. 0 (Lowert) No. 0 (Lowert) No. 0 (Lowert                                                                                        | 0                       | dmysql HD SO                                                  | Created by template provisioner                                                                                                    | Local storage on scp00                                                                                                    | 8 GB                     | No                                                | 0 (Lowest)      | Ves       |
| Add_ Attach Disk_ Activate Properties Delete Delete<br>smontar o disco no SO dMySql e desactivar o disco na lapela Stora<br>etach virtual disk                                                                                                    | 1                       | amyserius                                                     |                                                                                                    | roce stands or school                                                                                                    | 33.08                    | . Nea                                             | 0 (Lowert)      | neo.      |
| Add. Attack Dick. Activate Properties Debte Detack<br>smontar o disco no SO dMySql e desactivar o disco na lapela Stora<br>etach virtual disk                                                                                                    |                         |                                                               |                                                                                                    |                                                                                                    |                          |                                                   |                 |           |
| Add_ Attack Disk. Activate Properties Delete Detach<br>smontar o disco no SO dMySql e desactivar o disco na lapela Stora<br>etach virtual disk                                                                                                    |                         |                                                               |                                                                                                    |                                                                                                    |                          |                                                   |                 |           |
| Add. Attach Disk. Activate Properties Delete Detach<br>smontar o disco no SO dMySql e desactivar o disco na lapela Stora<br>etach virtual disk                                                                                                    |                         |                                                               |                                                                                                    |                                                                                                    |                          |                                                   |                 |           |
| Add. Attach Dok. Activate Properties Delete Detach<br>smontar o disco no SO dMySql e desactivar o disco na lapela Stora<br>etach virtual disk                                                                                                    |                         |                                                               |                                                                                                    |                                                                                                    |                          |                                                   |                 |           |
| Add_ Attack Disk.   Activate Properties   Delete Detach<br>smontar o disco no SO dMySql e desactivar o disco na lapela Stora<br>etach virtual disk                                                                                                    |                         |                                                               |                                                                                                    |                                                                                                    |                          |                                                   |                 |           |
| Add. Attach Disk. Activate Properties Delete Detach by<br>smontar o disco no SO dMySql e desactivar o disco na lapela Stora<br>etach virtual disk                                                                                                    |                         |                                                               |                                                                                                    |                                                                                                    |                          |                                                   |                 |           |
| AddAttack DiskActivatePropertiesDeleteDeleteDelete<br>smontar o disco no SO dMySql e desactivar o disco na lapela Stora                                                                                                    |                         |                                                               |                                                                                                    |                                                                                                    |                          |                                                   |                 |           |
| Add. Attack Disk. Attwate Properties Delete Detect S<br>smontar o disco no SO dMySql e desactivar o disco na lapela Stora<br>etach virtual disk                                                                                                    | 1000                    |                                                               | 81                                                                                                    |                                                                                                    |                          |                                                   |                 | ,         |
| smontar o disco no SO <b>dMySql</b> e <b>desactivar</b> o disco na lapela <b>Stora</b><br>etach virtual disk                                                                                                    | * (                     |                                                               | and the second second se | personal personal per |                          |                                                   |                 |           |
| etach virtual disk                                                                                                    | Add                     | Attach D                                                      | ok Activate                                                                                                    | Properties D                                                                                                    | elete                    | Detach                                            | D               |           |
|                                                                                                    | Add.                    | Attack D                                                      | isk.,   Activate  <br>o no SO <b>dMySql</b> e                                                                                                    | e desactivar                                                                                                    | elete<br>o dis           | co na lap                                         | pela Sto        | orage     |
|                                                                                                    | Add.<br>esmon           | Attach D                                                      | isk. Activate o<br>o no SO <b>dMySqI</b> e                                                                                                    | e desactivar                                                                                                    | elete<br>o dis           | co na lap                                         | bela <b>Sto</b> | orago     |
|                                                                                                    | Add_<br>esmon<br>Detach | Attach D<br>ar o disco<br>irtual disk<br>Detachin             | ativate Activate on SO <b>dMySql</b> e                                                                                                    | e desactivar                                                                                                    | o dis                    | co na lap                                         | pela Sto        | ora       |
| VM while preserving the disk and its data. Would you like to continue                                                                                                    | Desmon<br>Detach v      | Attach D<br>ar o disco<br>irtual disk<br>Detachin<br>VM while | ativate Activate and SO <b>dMySql</b> of g this virtual disk with preserving the disk                                                                                                    | e desactivar                                                                                                    | o dis<br>ssocia<br>Vould | ation betw<br>you like t                          | bela Sto        | nd th     |
| VM while preserving the disk and its data. Would you like to continue                                                                                                    | Desmon<br>Detach v      | ar o disco<br>irtual disk<br>Detachin<br>VM while             | ativate Activate and SO <b>dMySql</b> e                                                                                                    | e desactivar                                                                                                    | o dis<br>ssocia<br>Vould | Detach<br>co na lap<br>ation betw<br>l you like t | veen it an      | nd the    |
| VM while preserving the disk and its data. Would you like to continue                                                                                                    | Add                     | ar o disco<br>irtual disk<br>Detachin<br>VM while             | ativate Activate on SO <b>dMySql</b> of this virtual disk with the preserving the disk                                                                                                    | e desactivar                                                                                                    | o dis<br>ssocia<br>Vould | Detach<br>co na lap<br>ation betw<br>I you like t | veen it an      | nd the    |

Activar /desactivar disco

Aviso de que a desconexión do disco vai romper a asociación coa MV pero que se van preservar os datos que contén.

|                                         | · igt Local storage on                    | acp00                              |                        |             |             | togged in as |
|-----------------------------------------|-------------------------------------------|------------------------------------|------------------------|-------------|-------------|--------------|
| sh.,                                    | P General Storage Logs                    | 10                                 |                        |             |             |              |
| And And And And And And And And And And | Virtual Disks                             |                                    |                        |             |             |              |
| a ikase-recer instalada                 |                                           |                                    |                        |             |             |              |
| in any sea                              | Disks                                     |                                    |                        |             |             |              |
| dulge<br>Find CEX Instance ISO          | Name                                      | Description                        | 1                      | 524         | Tistual M   | lachine      |
| B DVD drives                            | drigtspHE2                                |                                    |                        | 30 (8)      | 111         |              |
| E acel storage                          | denysel HD 90                             | Created by to                      | aubytic beavisions     | 105         | anayson     |              |
| Rentovable storage                      | OB SEA D                                  | Created by to                      | implate proveloner     | 1.0         | duge        | C. Instatute |
| a lin and                               | cheer F                                   | Created by the                     | emplate providence     | 1.01        | chara .     | er reason    |
|                                         | Carline v                                 | Cristian of th                     | and star be a stranger |             | Cores .     |              |
| imave amosa di                          | a n disco dasc                            | non obertado non                   | ostá asor              | e obeie     | ningu       | nha N        |
| iniaxe aniosa qu                        |                                           |                                    | 0312 2300              | nauo a      | Tilligu     | inia n       |
| dMySQL on 'xcp00'                       |                                           |                                    |                        | Logged in a | in Local in | of account   |
| eneral Memory Storage N                 | etworking Console Perf                    | ormance Snapshots Los              | 25                     |             |             |              |
|                                         |                                           |                                    |                        |             |             |              |
| Virtual Disks                           |                                           |                                    |                        |             |             |              |
|                                         |                                           |                                    |                        |             |             |              |
| DVD Drive 1: <empty></empty>            |                                           |                                    |                        |             |             | Eitet        |
|                                         |                                           |                                    | Gra Ray                | d Oak       | Priority    | Active       |
| Position Name                           | Description                               | SR                                 | 2415 1408              |             |             |              |
| Position Name                           | Description                               | SR.                                | MLX No.                |             | (Insection) |              |
| Position Name<br>dmysc(HD30             | Description<br>Created by templete provis | 98.<br>Ioner Local storage on sop  | 00 8 US No.            |             | (Lowert)    | Tes          |
| Position Name<br>a dmysqLHD 50          | Description<br>Created by template provis | 98.<br>Ioner Local storege on scp  | 00 3 08 No             |             | (Lowert)    | THE P        |
| Position Name<br>3 dmysq1HD 50          | Description<br>Created by template provid | 99.<br>Ierrer Local storage on scp | 00 8 08 No             |             | 0 (Lowert)  | Yes          |
| Position Name<br>I dwysg1HD S0          | Description<br>Created by template provis | 98<br>Ierrer Local storage on scp  | 00 8 08 No             |             | 0 (Lowert)  | Tes          |
| Position Name<br>I dmysql HD 50         | Description                               | 98<br>sener Local storage on usp   | 00 8 GB No             |             | 0 (Lowert)  | Tes          |
| Position Name<br>dimysa(HD 50           | Description                               | SR<br>Henwr Local stonwys on scp   | 00 8 08 No             |             | 0 (Lowert)  | Ym           |
| Position Name<br>a derysq1HD SO         | Description                               | 99<br>sener Local Monepe on scp    | 00 3 03 No             |             | 0 (Lowert)  | Yes -        |
| Position Nerre<br>denysgi HD SO         | Description<br>Granted by hempfuls previo | 99<br>Henner Local Monage on scp   | 00 3 03 No             |             | O (Lowert)  | Yes          |
| Position Name 0 denysqLHD 50            | Description<br>Granted by languate preve  | 99<br>Inner Local storage on up    | 00 8 08 No             |             | 0 (Lowerf)  | Tes          |
| Position Name<br>denysqLHD SO 1         | Description                               | 98<br>Israe Iscal Konge on up      | 00 3 08 No             |             | 0 (Lowerf)  | Yes          |
| Position Nerre<br>denysq1HD SO          | Description                               | 98<br>Israel storage on scp        | 300 140                |             | 0 (Lowent)  | Tet          |
| Position Name  d denne(1HD 50           | Description                               | 98<br>Ieren Local storage on scp   | 00 8 0.8 No            |             | 0 (Lowett)  | Tes 2        |
| Position Name<br>denysqLHD SO 1         | Description                               | 98<br>Iener Local Bonege on Icp    | 00 8 0.8 No            |             | 0 (Lowed)   | Yes 2        |
| Position Name  denysqLHD 50             | Description                               | 98<br>Ieren Local storage on scp   | 00 8 CB No             |             | 0 (Lowed)   | Yes          |
| Position Name<br>a denysql HD SO 1      | Description                               | 98<br>Iener Local storage on scp   | 00 8 CB No             |             | 0 (Lowed)   | Yes          |
| Position Name<br>denysqLHD SO 1         | Description                               | 98<br>Ional dorage on sop          | oo a cua Ne            |             | a (Lowert)  | Yes          |
| Position Name  denysqLHD 50             | Description                               | 98<br>Ieren Local storage on scp   | oo a caa Ne            |             | a (Lowert)  | Tes          |

Ese disco podería agora conectarse a calquera outra MV. Neste caso vaise conectar á mesma MV da que procedía.

| Sele                                                     | ct a disk t                                                                                            | to add                                        | from the l     | SEDEIOW.                                       |           |                           |                                                    |       |
|----------------------------------------------------------|----------------------------------------------------------------------------------------------------|-----------------------------------------------|----------------|------------------------------------------------|-----------|---------------------------|----------------------------------------------------|-------|
|                                                          |                                                                                                    | rtorage                                       |                |                                                |           |                           |                                                    | -     |
| -                                                        | Local                                                                                                  | storage                                       | -              | 1000                                           |           |                           |                                                    |       |
|                                                          | db                                                                                                    | ase 0                                         | Created by     | y template                                     | provision | er - 8 GB                 |                                                    |       |
|                                                          | 😸 db                                                                                                   | ase 0                                         | Created by     | y template                                     | provision | er - 8 GB                 |                                                    |       |
|                                                          | 📄 db                                                                                                   | ase 0                                         | Created by     | y template                                     | provision | er - 8 GB                 |                                                    |       |
|                                                          | 📄 dr                                                                                                   | nysql-l                                       | HD2 10 G       | В                                              |           |                           |                                                    |       |
| 1                                                        | Remo                                                                                                   | vable s                                       | torage         |                                                |           |                           |                                                    |       |
|                                                          |                                                                                                    |                                               |                |                                                |           |                           |                                                    |       |
|                                                          | Attach as                                                                                              | read-o                                        | only           |                                                | Attach    |                           | Cancel                                             | -     |
|                                                          | Attach as                                                                                              | read-o                                        | nly            |                                                | Attach    |                           | Cancel                                             |       |
|                                                          | Attach as                                                                                              | read-o                                        | nly<br>nectar. | [                                              | Attach    |                           | Cancel                                             |       |
|                                                          | Attach as                                                                                              | read-o                                        | nectar.        | [                                              | Attach    | Lagged                    | Cancel                                             | ot    |
| eleccio<br>dMySQ                                         | Attach as<br>onar o disc<br>L on 'xcp00'<br>mory Storage                                               | read-o                                        | nectar.        | mance   Snapshets                              | Attach    | Legged                    | Cancel                                             | ot    |
| elleccio<br>dMysQ<br>intual Dif                          | Attach as<br>onar o disc<br>L on 'xcp00'<br>mary Storage                                               | read-o                                        | nectar.        | marce   Snapshots                              | Attach    | Legged                    | Cancel                                             | ot    |
| eleccio<br>dMySQ<br>intual Dia<br>WD Drive 1             | Attach as<br>onar o disc<br>Lon xcp00'<br>mary Storage<br>sks<br>ks                                    | read-o                                        | nectar.        | marce   Snapshots                              | Attach    | Legged                    | Cancel                                             | ot .  |
| eleccio<br>dMySQ<br>intuel Di<br>WD Drive 1<br>Position  | Attach as<br>onar o disc<br>L on 'scp00'<br>mary Storage<br>Storage<br>Storage<br>Name                 | read-o                                        | nectar.        | mance Seapshots                                | Attach    | Logged<br>Read Only       | Cancel<br>is as: Local re<br>Prierity              | est . |
| eleccio<br>dMySQ<br>intual Dis<br>WD Drive 1<br>Pesition | Attach as<br>onar o disc<br>L on 'xcp00'<br>more Storage<br>Storage<br>Storage<br>Name<br>dmysal HD SD | read-o<br>co a co<br>Networking<br>Descriptio | nectar.        | mance   Snapshots<br>58<br>ner Local storage o | Attach    | Legged<br>Read Only<br>No | Cancel<br>in as Local re<br>Priority<br>0 (Lowest) | -     |

Disco conectado e activo.

| Filesystem                                                                                                    | Size                                                                                 | Used                          | Avai1                           | Use%                          | Mounted on                                           |
|----------------------------------------------------------------------------------------------------|--------------------------------------------------------------------------------------|-------------------------------|---------------------------------|-------------------------------|------------------------------------------------------|
| /deu/xuda1                                                                                                    | 7.66                                                                                 | 685M                          | 6.56                            | 18%                           |                                                      |
| tmpfs                                                                                                    | 1231                                                                                 | 0                             | 1238                            | 0%                            | /lib/init/ru                                         |
| udeu                                                                                                    | 109M                                                                                 | 76K                           | 1058                            | 18                            | /deu                                                 |
| tepfs                                                                                                    | 1238                                                                                 | 0                             | 1238                            | 8%                            | /deu/shm                                             |
| rootRdmysql:"#                                                                                                    |                                                                                      |                               |                                 |                               |                                                      |
| root0dmysql:"# ls                                                                                                    | : /deu/xud+                                                                          |                               |                                 |                               |                                                      |
| /deu/xuda /deu/x                                                                                                    | cuda1 /deu                                                                           | /xudai                        | Z /det                          | u/xuda                        | 15 /deu/xudb                                         |
| A COLOR OF A COLOR OF |                                                                                      |                               |                                 |                               |                                                      |
| root0dmysql:"#                                                                                                    |                                                                                      |                               |                                 |                               |                                                      |
| root0dmysql:"#<br>root0dmysql:"#                                                                                                    |                                                                                      |                               |                                 |                               |                                                      |
| root0dmysql:"#<br>root0dmysql:"#<br>root0dmysql:"# Is                                                                                                    | : /deu/xud+                                                                          |                               |                                 |                               |                                                      |
| root0dmysql:"#<br>root0dmysql:"#<br>root0dmysql:"# Is<br>/deu/xuda /deu/)                                                                                                    | : /deu/xud*<br>cuda1 /deu                                                            | zeudai                        | Z /de                           | u/xuda                        | x5                                                   |
| rootRdmysql:"#<br>rootRdmysql:"#<br>rootRdmysql:"# is<br>/deu/xuda /deu/x<br>rootRdmysql:"#                                                                                                    | : /deu/xud×<br>cuda1 /deu                                                            | zeudai                        | 2 ∠de                           | u/xuda                        | 15                                                   |
| rootRdmysql:"#<br>rootRdmysql:"#<br>rootRdmysql:"# is<br>/deu/xuda /deu/x<br>rootRdmysql:"#<br>rootRdmysql:"# m                                                                                                    | : ∕deu/xud∺<br>oda1 /deu<br>mnt -a I                                                 | zoudai                        | 2 ∠de                           | u/xudi                        | <b>N</b> 5                                           |
| root0degsql:"#<br>root0degsql:"#<br>root0degsql:"# Is<br>root0degsql:"#<br>root0degsql:"#<br>root0degsql:"# dd                                                                                                    | s ∠deu∕xud×<br>ouda1 ∠deu<br>mnt -a I<br>7 -h                                        | zrudai                        | Z ∠des                          | u-xudi                        | NS                                                   |
| root0degsql:"#<br>root0degsql:"# !<br>>deu/xuda /deu/x<br>root0degsql:"#<br>root0degsql:"# m<br>root0degsql:"# m<br>Filesystem                                                                                                    | s ∠deu/xud×<br>uda1 ∠deu<br>unt -a I<br>7 -h<br>Size                                 | vxuda:<br>Used                | 2 ∠de<br>Avail                  | u/xuda<br>Use%                | n5<br>Mounted on                                     |
| rootRdnysgl: #<br>rootRdnysgl: # 1s<br>>deuxxuda _deux<br>rootRdnysgl: # 1s<br>rootRdnysgl: # 1s<br>rootRdnysgl: # 1s<br>Filesysten<br>>deuxxuda1                                                                                                    | s ∕deu/xud×<br>cuda1 ∕deu<br>umt -a I<br>7 -h<br>Size<br>7.66                        | Used<br>685M                  | Z ∠dev<br>Avail<br>6.5G         | uzxuda<br>Use%<br>10%         | n5<br>Mounted on<br>∕                                |
| rootRdnysgl:"<br>rootRdnysgl:"#<br>rootRdnysgl:"#<br>rootRdnysgl:"#<br>rootRdnysgl:"#<br>rootRdnysgl:"#<br>filesysten<br>/deu/xuda1<br>tmpfs                                                                                                    | ant -a I<br>Size<br>7.66<br>7.21                                                     | Used<br>685M<br>0             | 2 ∠der<br>Ausil<br>6.5G<br>123M | Use%<br>10%<br>0%             | NS<br>Mounted on<br>//iib/init/rw                    |
| rootRdmysgl:"<br>rootRdmysgl:"% is<br>/deu/xuda /deu/x<br>rootRdmysgl:"% is<br>rootRdmysgl:"% is<br>rootRdmysgl:"% di<br>Filesystem<br>/deu/xuda1<br>tmpfs<br>udeu                                                                                                    | : /deu/xud*<br>auda1 /deu<br>aunt -a I<br>7 -h<br>Size<br>7.66<br>123M<br>109M       | Used<br>685M<br>9<br>76K      | Auail<br>6.56<br>123M<br>169M   | Use%<br>10%<br>8%<br>12       | Mounted on                                           |
| rootRAnysq1:"<br>rootRAnysq1:"% is<br>rootRAnysq1:"% is<br>rootRAnysq1:"% for<br>rootRAnysq1:"% di<br>Filesysten<br>rootRAnysq1:"% di<br>Filesysten<br>radev.<br>tmpfs<br>udev<br>tmpfs                                                                                                    | z /deu/xud*<br>uda1 /deu<br>unt -a I<br>7 -h<br>Size<br>7.66<br>123M<br>109M<br>123M | Used<br>685M<br>9<br>76K<br>0 | Avail<br>6.56<br>123M<br>109M   | Usex<br>10%<br>0%<br>12<br>0% | Nounted on<br>//<br>/lib/init/rw<br>/deu<br>/deu/shn |

Con mount -a o disco volve a estar conectado e conserva os datos.

# 1.5 Xestión de discos en quente en Windows

- Visto o anterior o participante pode practicar coa MV con Windows engadindo e retirando discos, activándoos, desactivándoos, crecéndoos, etc.
- Todo iso sen apagar a MV e dende o Administrador de discos de Windows formatando os volumes e expandíndoos.

-- Antonio de Andrés Lema e Carlos Carrión Álvarez (Maio-2013, Rev1: Feb 2014 - Rev2: Nov 2014)